# 동국대학교 미래융합교육원

# 학점은행제 환불신청 안내 매뉴얼

#### 1. 동국대학교 미래융합교육원 학점은행제 홈페이지

우측 상단 학생로그인을 클릭해주시기 바랍니다.

|                                                                    | 학점은형제 평생교육과정 온라인                                                                             | 1 평생교육과정 원서접수 학생로그인 경사로그인                                                                                                    |
|--------------------------------------------------------------------|----------------------------------------------------------------------------------------------|----------------------------------------------------------------------------------------------------|
|                                                                    | 교육부 평가인정 학정운행적 교육운전기관<br>동국대학교 부설 미래융합교육원                                                    | 학점은행제 소개 전공안내 학사안내 커뮤니티 기관소개                                                                                                    |
| 문헌정보학                                                              | 수강신청                                                                                         | 최단기간 학사학위 자격증 동시 취득                                                                                                    |
| ي مع                                                               | [평일/                                                                                         |                                                                                                    |
| *<br>3<br>3<br>3<br>3<br>3<br>3<br>3<br>3<br>3<br>3<br>3<br>3<br>3 | 축 · <b>역장원</b> · (<br>- *** 미래왕과원/현                                                          | 에 전 금 가 나 나 나 나 나 나 나 나 나 나 나 나 나 나 나 나 나 나                                                                                                    |
|                                                                    | [주간반/토요빈                                                                                     | 반/속성반]                                                                                                    |
| 수강생 모집 원서접수<br><sup>버로가기 →</sup>                                   |                                                                                              |                                                                                                    |
| 카독플친하고<br>실시간 입학상담 받자!                                             | 공지사항 대보기: 아이스아시 아내                                                                           | <b>빠른에뉴</b> 전체시는 바늘을 선택하세요. 홍보동영상 <u>연산기</u> -                                                                                                    |
| 02-2260-8801~2                                                     | · 역사, 2024학년 기울 역구부에의 전대<br>• 역사_2024학년도 여름학기 기말고사 시행 안내<br>• 도서권 사서 진로 멘토링 참기자 모집 안내        | Image: Constraint of the second second sec |
| 실시간 학사상담 받자!<br>02-2260-3727~8                                     | <ul> <li> 학사_2024학년도 2학기 개강 안내(의국이로서의한국이학)</li> <li> 학사_2024년 2학기 문한정보학 단곡반 모집 안내</li> </ul> |                                                                                                    |
|                                                                    |                                                                                              |                                                                                                    |
| $\frown$                                                           |                                                                                              | _                                                                                                    |
| $\mathcal{L}$                                                      | 원서접= 학생로그                                                                                    | 인 강사로그인                                                                                                    |
|                                                                    |                                                                                              | 12 III                                                                                                    |
| 학                                                                  | 사안내 커뮤니티                                                                                     | 기관소개                                                                                                    |
|                                                                    |                                                                                              |                                                                                                    |

# 2. ID : 학번 / PW : 기존 비밀번호 입력 후 로그인 클릭

(로그인이 안되는 경우, 비밀번호 찾기를 통해 비밀번호 초기화 후 로그인 재시도 부탁드립니다.)

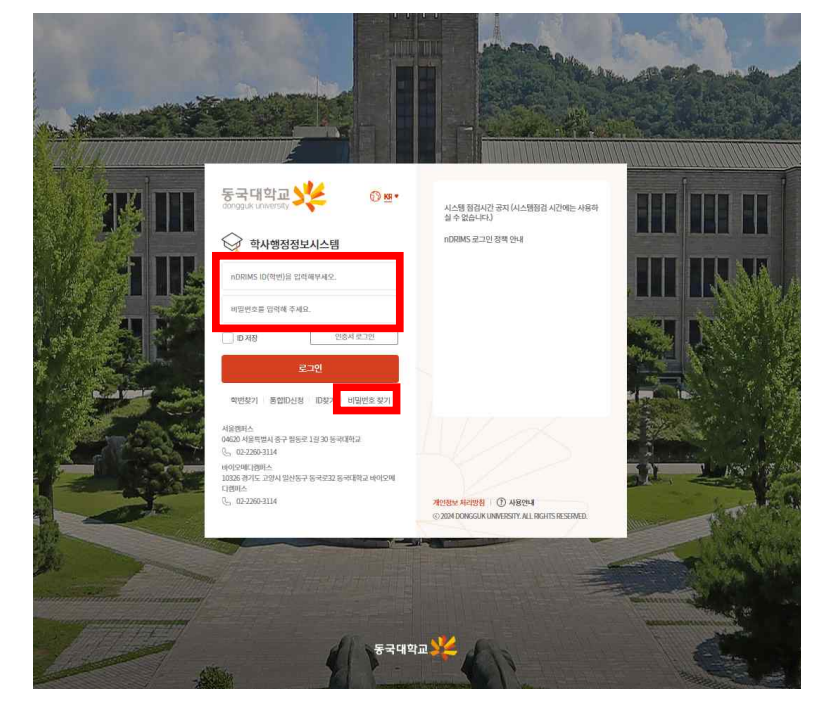

#### 3. 왼쪽 메뉴 중 환불신청 클릭

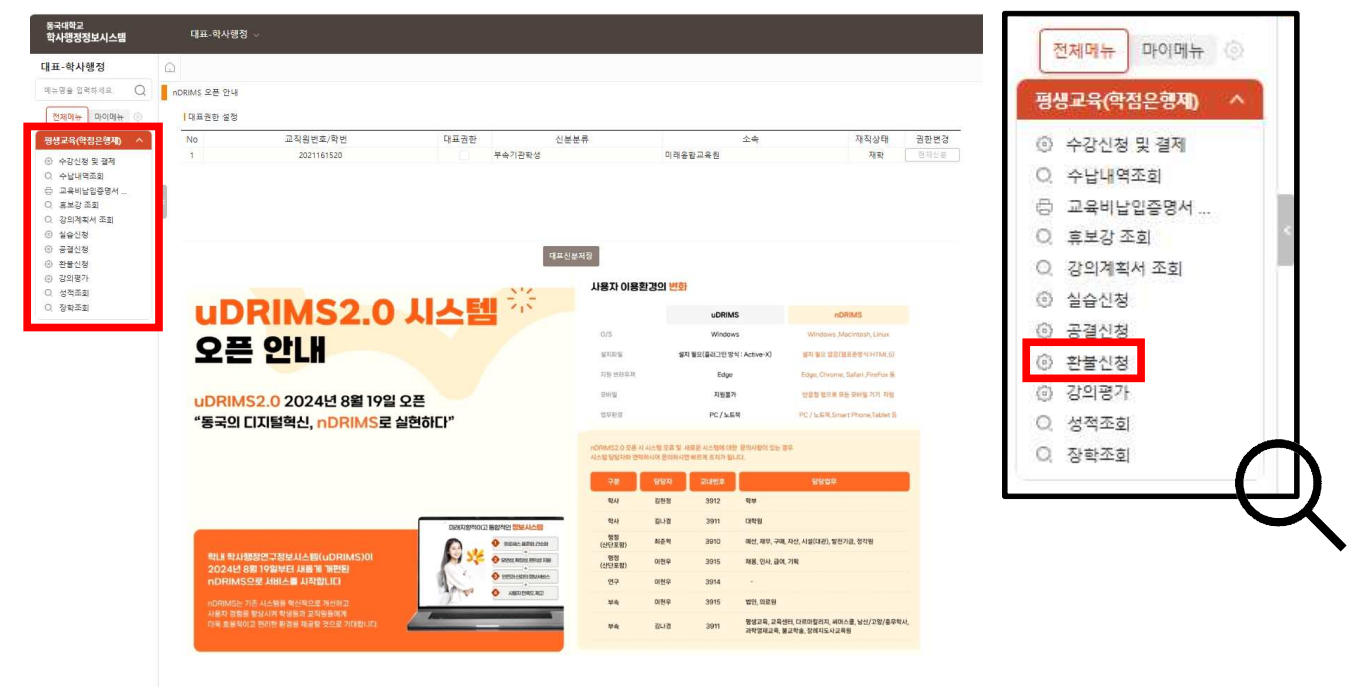

### 4. 우측 조회 클릭 - 환불신청서 다운받아 작성

| 환영성         ×         환역/42         · · · · · · · · · · · · · · · · · · ·                                                                                                    | 대표-학사행              |               |                      |                   |        |      |             |        |    |              |            |            |        |          | KOR 📎 d       | • 💿 🕚 |
|----------------------------------------------------------------------------------------------------|---------------------|---------------|----------------------|-------------------|--------|------|-------------|--------|----|--------------|------------|------------|--------|----------|---------------|-------|
| 관람         ····································                                                                                                    | 관물선정                | ×             |                      |                   |        |      |             |        |    |              |            |            |        | 확대/축     | ia - 100 + 💽  | NON   |
| · 한국     · · · · · · · · · · · · · · · · · · ·                                                                                                    | 환 <mark>불</mark> 신청 |               |                      |                   |        |      |             |        |    |              |            |            | A > 02 | - 학사행정 > | 병생고육(학점운랑제) ) |       |
| · 타번         · 4'8         Q 3월           1전물신경         응 전문 금액: · 0 8                                                                                                    | - 챔퍼스               | 서울            | * · 년도               | 2024              | · 팦기   | 겨울학기 | •           | · 과정분류 |    | 탁점은행제        |            | •          |        |          |               |       |
| 1전물신정         응 환성 등 위         X 만물신정시 문 방법 신정시 문 방법 전쟁 사람이 함부해 주세요         1건 ○           No         세부 과정영         확순 번호         분만         교과 무명         강사명         학점         시수         강의시작         강의동료         전수상태         환물관소 방법 관람         환물관소 방법 관람         환문 관람         환문 관람         12 · · · · · · · · · · · · · · · · · · · | • 학변                |               | · 성명                 |                   |        |      |             |        |    |              |            |            |        |          |               | Q类型   |
| No 세부과정명 탁수번호 분만 고과육명 강사명 학점 시수 강의시간 강의목로 전수상태 환물금은 환물신장 환물쥐소                                                                                                    | 환물신정                | 중 관물 금역 : 0 원 | · 탄불산정서 · ※ 환불신정시 환물 | 신청서를 다운받아 작성하여 점두 | 해 주세요. |      |             |        |    |              |            |            |        |          |               | 1건 () |
|                                                                                                    | No                  | 세부과정명         | 학수번호                 | 분반                | 교과목명   |      | 강사명         | 학점     | 시수 | 강의시간         | 강의시적       | 강의종료       | 접수상태   | 환불금액     | 환불신청          | 환불쥐소  |
| 1 경영(전선) 82232251 51 e-비스니스개론 환낙건 3 6 표1520-21-40 2024-12-28 2025-02-22 0 문화 취소                                                                                                    | < 1 경영(전선)          |               | B2232251             | 51 e-비즈니:         | ≟개론    |      | <b>참</b> 낙건 | 3      | 6  | 至15:20-21:40 | 2024-12-28 | 2025-02-22 |        | 0        | 환불            | 青山    |
|                                                                                                    |                     |               |                      |                   |        |      |             |        |    |              |            |            |        |          |               |       |
|                                                                                                    |                     |               |                      |                   |        |      |             |        |    |              |            |            |        |          |               |       |
|                                                                                                    |                     |               |                      |                   |        |      |             |        |    |              |            |            |        |          |               |       |
|                                                                                                    |                     |               |                      |                   |        |      |             |        |    |              |            |            |        |          |               |       |
|                                                                                                    |                     |               |                      |                   |        |      |             |        |    |              |            |            |        |          |               |       |
|                                                                                                    |                     |               |                      |                   |        |      |             |        |    |              |            |            |        |          |               |       |
|                                                                                                    |                     |               |                      |                   |        |      |             |        |    |              |            |            |        |          |               |       |
|                                                                                                    |                     |               |                      |                   |        |      |             |        |    |              |            |            |        |          |               |       |
|                                                                                                    |                     |               |                      |                   |        |      |             |        |    |              |            |            |        |          |               |       |

- \* 환불신청서는 한글파일(hwp) 양식 그대로 첨부 부탁드립니다.
- \* 환불신청서 : 미래융합교육원 홈페이지 학사안내 양식함에서도 다운로드 가능합니다.

\* 환불금은 행정팀에서 환불신청 확인 후 금액 입력하므로 신청 시 0으로 표기됩니다.

| 환불신청팝업               | ×                                        |
|----------------------|------------------------------------------|
| 환물신청                 |                                          |
| 년도                   | 2024                                     |
| 학기                   | 겨울학기                                     |
| 과목                   | e-비스니스개론                                 |
| 은행                   | 우리은햄                                     |
| 계좌번호                 | 1002247091319                            |
| 예금주                  | 김수진                                      |
| 환불금                  | 0                                        |
| 환불사유                 | - 선택 - 🔹 🔹                               |
| 환불신청서                | 찾아보기 '삭제 다운르드 보기.                        |
| 환물신청안 <mark>내</mark> | 환불은 관리자가 환불 접수를 한 후 1주일 이내 환불처<br>리 되니다. |
|                      | 저장 닫기                                    |

6. 환불신청 팝업 - 환불사유 선택 - 환불신청서 업로드 - 저장 클릭

| Ceuo          | ×           |                           |             |             |      |      |     |       |    |              |            |            |       | 확대/    | 축소 - 100 + 🖪  |      |
|---------------|-------------|---------------------------|-------------|-------------|------|------|-----|-------|----|--------------|------------|------------|-------|--------|---------------|------|
| 환불신청          |             |                           |             |             |      |      |     |       |    |              |            |            | A 1 9 | 표-학사행정 | 명생고육(학점운형제) ) |      |
| · 캠퍼스<br>• 확변 | 서울          | ▼ ·년도 <sup>®</sup><br>·성명 | 2024        | E           | · 팤기 | 겨울락기 | •   | ·과정분류 |    | 막점은행체        |            | ·          |       |        |               | Q &  |
| 환물신정 즐 1      | 판물 금역 : 0 원 | · 환불산정서 · ※ 환물신정시 환물산     | ]정서를 다운받아 3 | 탁성하여 접두해 주세 | 48   |      |     |       |    |              |            |            |       |        |               | 18   |
| No 세부         | 과정명         | 학수번호                      | 분반          |             | 교과목명 |      | 강사명 | 학점    | 시수 | 강의시간         | 강의시적       | 강의종료       | 접수상태  | 환불금액   | 환불신청          | 환불쥐소 |
| 1 경영(전선)      |             | B2232251                  | 51          | e-비즈니스개론    |      |      | 참낙건 | 3     | 6  | 토15:20-21:40 | 2024-12-28 | 2025-02-22 |       |        | 환불            | 有山   |

## 7. 환불 신청 취소 희망하시는 경우, 환불취소의 취소 버튼 클릭

| 대표-학사행              | ·정 ~          |                |                  |               |       |     |        |    |              |            |            |       |           |                       | » њ 🛛 🕚           |
|---------------------|---------------|----------------|------------------|---------------|-------|-----|--------|----|--------------|------------|------------|-------|-----------|-----------------------|-------------------|
| 관물신정                | ×             |                |                  |               |       |     |        |    |              |            |            |       | 박대/4      | ŧ☆ <del>-</del> 100 + |                   |
| 환불신청                |               |                |                  |               |       |     |        |    |              |            |            | A > 5 | H표·학사행정 ) | 평생교육(학점은형             | 4) F 👘 🖄          |
| - 챔퍼스 <sup>1</sup>  | 서울            | · 년도           | 2024             | . 왕기          | 71을학7 | •   | · 과정분류 |    | 탁점은왕제        |            | *          |       |           |                       |                   |
| - 학변                |               | - 성명           |                  |               |       |     |        |    |              |            |            |       |           |                       | Q盃到               |
| <mark> </mark> 환물신청 | 총 관물 금역 : 0 원 | · 탄출신정서 · 북 환영 | 물신정시 환물신정서를 다운받아 | 작성하여 철부해 주세요. |       |     |        |    |              |            |            |       |           |                       | .8 <b>2</b> 007.1 |
| No                  | 세부과정명         | 학수번호           | 분반               | 교과육명          |       | 강사명 | 학점     | 시수 | 강의시간         | 강의시작       | 강의종료       | 접수상태  | 환불금액      | 황불신청                  | 환불취소              |
| < 1 경영(전선)          |               | B2232251       | 51               | e-비즈니스개론      |       | 황낙건 | 3      | 6  | 至15:20-21:40 | 2024-12-28 | 2025-02-22 | 환불신정  | 0         | 환불                    | 취소                |
|                     |               |                |                  |               |       |     |        |    |              |            |            |       |           |                       |                   |
|                     |               |                |                  |               |       |     |        |    |              |            |            |       |           |                       |                   |
|                     |               |                |                  |               |       |     |        |    |              |            |            |       |           |                       |                   |
|                     |               |                |                  |               |       |     |        |    |              |            |            |       |           |                       |                   |
|                     |               |                |                  |               |       |     |        |    |              |            |            |       |           |                       |                   |
|                     |               |                |                  |               |       |     |        |    |              |            |            |       |           |                       |                   |
|                     |               |                |                  |               |       |     |        |    |              |            |            |       |           |                       |                   |
|                     |               |                |                  |               |       |     |        |    |              |            |            |       |           |                       |                   |
|                     |               |                |                  |               |       |     |        |    |              |            |            |       |           |                       |                   |

#### 8. 문의사항

환불신청 중 오류 혹은 문의사항이 있으시면 02-2260-8801/3727/3728로 전화주시기 바랍니다. 감사합니다.